I

# **DownHole**

| Part I   | GeoStru Software                        | 1        |
|----------|-----------------------------------------|----------|
| 1        | Prezentare companie                     | 1        |
| 2        | Autoupdate                              | 2        |
| 3        | Copyright                               | 2        |
| 4        | Serviciul Suport Tehnic Clienti         | 3        |
| 5        | Contact                                 | 3        |
| Part II  | Utility                                 | 4        |
| 1        | Tabele de conversie                     | 4        |
| 2        | Database caracteristici fizice terenuri | 6        |
| Part III | DownHole                                | 10       |
| 1        | Note teoretice                          | 10       |
|          | Introducere                             | 10       |
|          | Procedura experimentala                 |          |
|          | Metoda directa                          | 12<br>15 |
| 2        | Meniu                                   |          |
| -        | Ficiar                                  |          |
|          | Modifica                                | 17       |
|          | Vizualizare                             | 17       |
|          | Export                                  |          |
|          | Preferinte                              |          |
| 2        | Utility                                 | 10       |
| 3        | Sections Colomb                         |          |
| 4        | Carl recomandate                        |          |
| 5        | Input                                   |          |
| 6        | Output                                  | 21       |
| Part IV  | Import SEG2                             | 22       |
|          | Index                                   | 0        |

L

## 1 GeoStru Software

#### 1.1 Prezentare companie

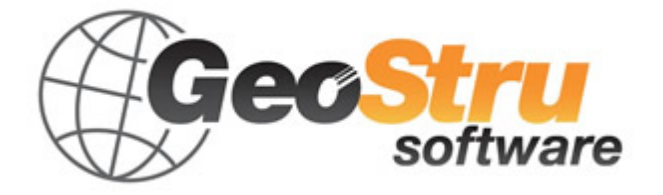

GeoStru Software dezvoltã programe pentru inginerie, geotehnicã, geologie, geomecanicã, hidrologie si încercãri in situ.

GeoStru Software va pune la dispozitie instrumente de mare eficientã pentru a vã desfãsura în cel mai placut si util mod propria profesie. Programele GeoStru sunt instrumente complete, de încredere (algoritmii de calcul sunt printre cei mai avansati disponibili la nivel mondial), actualizate periodic, simplu de utilizat, având o interfatã graficã intuitivã si mereu avangardistã.

Atentia acordată asistentei clientilor si dezvoltării de programe mereu în concordantă cu tehnologiile moderne ne-a permis ca, în scurt timp, să ne afirmăm pe pietele internationale. Programele, traduse în prezent în cinci limbi, sunt compatibile cu normativele de calcul internationale si se folosesc în peste 50 de tari din întreaga lume.

GeoStru participã la cele mai importante târguri nationale si internationale precum SAIE Bologna, MADEEXPO Milano, GeoFluid Piacenza, ExpoEdilizia Roma, Restructura Torino, SEEBE Belgrad, Construct EXPO Bucuresti, EcoBuild Londra, Construtec Madrid, The Big 5 Dubai etc.

Adresându-vã astazi societatii GeoStru nu înseamnã doar sã cumpãrati un software, ci sã aveti alaturi o echipa de specialisti care vã împãrtãsesc cunostintele si experienta lor.

În decursul anilor compania noastrã a cunoscut un proces continuu de evolutie si s-a specializat în sectoare diverse.

Familia de produse GeoStru se poate împărti în următoarele categorii:

- Structuri;
- Geotehnicã si geologie;
- Geomecanicã;
- Încercari in situ;
- Hidrologie si hidraulicã;

2

- $\succ$  Topografie;
- $\succ$  Energie;
- ➤ Geofizicã;
- ≻ Birou.

Pentru mai multe informatii despre produsele disponibile consultati site-ul nostru web http://www.geostru.com/

Printre numeroasele sevicii pe care vi le oferim, va invitâm să folositi si GeoStru Online, serviciu gratuit prin care va punem la dispozitie o întreagă colectie de aplicatii software direct pe web – numărul impresionant de utilizatori este cel mai important barometru si cel care ne incurajeaza să adaugăm mereu programe noi acestei colectii.

#### Certificat ISO 9001:2008

La 1 iunie 2009, GeoStru Software a obtinut Certificarea Firmei UNI EN ISO 9001 din partea CVI Italia s.r.l. prin emiterea documentului nr. 7007 pentru activitatea de Proiectare si vânzare de software.

#### 1.2 Autoupdate

Programul este dotat cu un sistem de autoupdate integrat.

În câteva momente de la pornirea programului, trecând cu mouse-ul peste locatia în care este indicată versiunea programului (în partea dreapta jos a ferestrei principale: GEOSTRU \_.\_.), utilizatorul poate verifica eventuala disponibilitate a unui update pentru program. În cazul în care există o nouă versiune utilizatorul este anuntat prin afisarea unui mesaj. Pentru a face update este suficient să dati click pe aceast mesaj. În cazul în care nu există update-uri disponibile va fi afisat mesajul "No updates available".

#### 1.3 Copyright

Informatiile continute în prezentul document pot fi modificate fără preaviz.

Dacã nu este altfel specificat, orice referire la societate, nume, date si adrese utilizate în reproducerea imaginilor în exemple este pur întâmplãtoare si are ca unic scop ilustrarea modului de folosire al programului.

Respectarea tuturor legilor în materie de copyright revin exclusiv în sarcina utilizatorului.

Nicio parte a acestui document nu poate fi reprodusă în nicio formă sau mijloc, electronic sau mecanic, pentru niciun folos, fără permisiunea scrisă a GeoStru Software. Dacă utilizatorul are ca unic mijloc de accesare cel electronic, va fi autorizat, în baza prezentului document, să listeze o copie.

#### 1.4 Serviciul Suport Tehnic Clienti

Pentru orice întrebare privind produsele GeoStru:

- Consultati documentatia si alte materiale disponibile
- Consultati Help-ul
- Consultati documentatia tehnicã folositã pentru dezvoltarea programului (disponibilã pe site-ul web)
- Consultati FAQ (disponibil pe site-ul web)
- Consultati serviciile de suport GeoStru (site web)

Este activ noul serviciu de suport tehnic de tip ticket oferit de GeoStru Software pentru a rãspunde solicitãrilor clientilor nostrii.

Serviciul este rezervat utilizatorilor GeoStru cu licente la zi si permite rezolvarea diverselor nelãmuriri asupra programelor detinute direct cu specialistii nostri (Site Web).

Site Web: www.geostru.com

#### 1.5 Contact

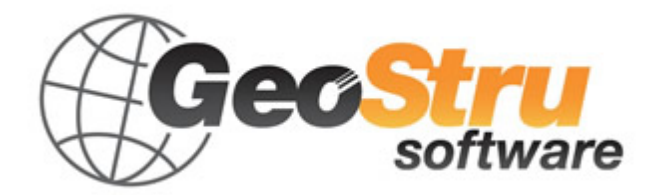

4

Web: www.geostru.com

E-mail: geostru@geostru.com

Consultati pagina de contact de pe site pentru mai multe informatii privind datele noastre de contact si adresele sediilor noastre din Italia si din străinătate.

## 2 Utility

2.1 Tabele de conversie

## Conversie din înclinatie în grade

| Înclinatie (%) | Unghi (°) |
|----------------|-----------|
| 1              | 0.5729    |
| 2              | 1.1458    |
| 3              | 1.7184    |
| 4              | 2.2906    |
| 5              | 2.8624    |
| 6              | 3.4336    |
| 7              | 4.0042    |
| 8              | 4.5739    |
| 9              | 5.1428    |
| 10             | 5.7106    |
| 11             | 6.2773    |
| 12             | 6.8428    |
| 13             | 7.4069    |
| 14             | 7.9696    |
| 15             | 8.5308    |
| 16             | 9.0903    |
| 17             | 9.6480    |
| 18             | 10.2040   |
| 19             | 10.7580   |
| 20             | 11.3099   |
| 21             | 11.8598   |
| 22             | 12.4074   |
| 23             | 12.9528   |
| 24             | 13.4957   |
| 25             | 14.0362   |

# Conversie din grade în înclinatie

| Înclinatie (%) | Unghi (°) |
|----------------|-----------|
| 26             | 14.5742   |
| 27             | 15.1096   |
| 28             | 15.6422   |
| 29             | 16.1722   |
| 30             | 16.6992   |
| 31             | 17.2234   |
| 32             | 17.7447   |
| 33             | 18.2629   |
| 34             | 18.7780   |
| 35             | 19.2900   |
| 36             | 19.7989   |
| 37             | 20.3045   |
| 38             | 20.8068   |
| 39             | 21.3058   |
| 40             | 21.8014   |
| 41             | 22.2936   |
| 42             | 22.7824   |
| 43             | 23.2677   |
| 44             | 23.7495   |
| 45             | 24.2277   |
| 46             | 24.7024   |
| 47             | 25.1735   |
| 48             | 25.6410   |
| 49             | 26.1049   |
| 50             | 26.5651   |

# Conversie forte: 1 Newton (N) = 1/9.81 Kg = 0.102 Kg ; 1 kN = 1000 N

| Din  | În   | Operatiune     | Factor |
|------|------|----------------|--------|
| N    | kg   | De împãrtit cu | 9.8    |
| kN   | kg   | De înmultit cu | 102    |
| kN   | Tonn | De împãrtit cu | 9.8    |
| kg   | N    | De înmultit cu | 9.8    |
| kg   | kN   | De împãrtit cu | 102    |
| Tonn | kN   | De înmultit cu | 9.8    |

## Conversie presiuni: 1 Pascal (Pa) = 1 Newton/mq ; 1 kPa = 1000 Pa; 1 MPa = 1000000 Pa = 1000 kPa

5

6

| Din                 | În                 | Operatiune     | Factor |
|---------------------|--------------------|----------------|--------|
| Tonn/m <sup>2</sup> | kg/cm <sup>2</sup> | De impartit cu | 10     |
| kg/m <sup>2</sup>   | kg/cm <sup>2</sup> | De impartit cu | 10000  |
| Ра                  | kg/cm <sup>2</sup> | De impartit cu | 98000  |
| kPa                 | kg/cm <sup>2</sup> | De impartit cu | 98     |
| Мра                 | kg/cm <sup>2</sup> | De inmultit cu | 10.2   |
| kPa                 | kg/m <sup>2</sup>  | De inmultit cu | 102    |
| Мра                 | kg/m <sup>2</sup>  | De inmultit cu | 102000 |

### 2.2 Database caracteristici fizice terenuri

# Valori indicative ale costantei lui Winkler K in Kg/cm<sup>3</sup>

| Teren                                         | Valoare<br>minima | Valoare<br>maxima |
|-----------------------------------------------|-------------------|-------------------|
| Nisip afanat                                  | 0.48              | 1.60              |
| Nisip cu compactare mijlocie                  | 0.96              | 8.00              |
| Nisip compact                                 | 6.40              | 12.80             |
| Nisip argilos cu compactare mijlocie          | 2.40              | 4.80              |
| Nisip prafos cu compactare mijlocie           | 2.40              | 4.80              |
| Nisip si pietris compact                      | 10.00             | 30.00             |
| Terren argilos cu qu< 2 Kg/cm <sup>2</sup>    | 1.20              | 2.40              |
| Terren argilos cu 2< qu< 4 Kg/cm <sup>2</sup> | 2.20              | 4.80              |
| Terren argilos cu qu> 2 Kg/cm <sup>2</sup>    | >4.80             |                   |

# Valori indicative ale greutatii volumice in Kg/cm<sup>3</sup>

| Teren               | Valoare minima | Valoare maxima |
|---------------------|----------------|----------------|
| Pietris uscat       | 1800           | 2000           |
| Pietris umed        | 1900           | 2100           |
| Nisip uscat compact | 1700           | 2000           |
| Nisip umed compact  | 1900           | 2100           |
| Nisip uscat afanat  | 1500           | 1800           |
| Nisip umed afanat   | 1600           | 1900           |

| Teren             | Valoare minima | Valoare maxima |
|-------------------|----------------|----------------|
| Argila nisipoasa  | 1800           | 2200           |
| Argila dura       | 2000           | 2100           |
| Argila semisolida | 1900           | 1950           |
| Argila moale      | 1800           | 1850           |
| Turba             | 1000           | 1100           |

# Valori indicative pentru unghiul de frecare j, in grade, pentru terenuri

| Teren            | Valoare minima | Valoare maxima |
|------------------|----------------|----------------|
| Pietris compact  | 35             | 35             |
| Pietris afanat   | 34             | 35             |
| Nisip compact    | 35             | 45             |
| Nisip afanat     | 25             | 35             |
| Marna nisipoasa  | 22             | 29             |
| Marna grasa      | 16             | 22             |
| Argila grasa     | 0              | 30             |
| Argila nisipoasa | 16             | 28             |
| Praf             | 20             | 27             |

# Valori indicative ale coeziunii in Kg/cm<sup>2</sup>

| Teren             | Valoare |
|-------------------|---------|
| Argila nisipoasa  | 0.20    |
| Argila moale      | 0.10    |
| Argila plastica   | 0.25    |
| Argila semisolida | 0.50    |
| Argila solida     | 1       |
| Argila tenace     | 2÷10    |
| Praf compact      | 0.10    |

## Valori indicative pentru modulul de elasticitate, in Kg/cm<sup>2</sup>, pentru terenuri

| Teren               | Valoare<br>maxima E | Valoare<br>minima E |
|---------------------|---------------------|---------------------|
| Argila foarte moale | 153                 | 20.4                |
| Argila moale        | 255                 | 51                  |

8

| Teren                     | Valoare<br>maxima E | Valoare<br>minima E |
|---------------------------|---------------------|---------------------|
| Argila medie              | 510                 | 153                 |
| Argila dura               | 1020                | 510                 |
| Argila nisipoasa          | 2550                | 255                 |
| Loess                     | 612                 | 153                 |
| Nisip prafos              | 204                 | 51                  |
| Nisip afanat              | 255                 | 102                 |
| Nisip compact             | 816                 | 510                 |
| Sist argilos              | 51000               | 1530                |
| Praf                      | 204                 | 20.4                |
| Nisip si pietris compact  | 1530                | 510                 |
| Nisip si pietris compacte | 2040                | 1020                |

## Valori indicative ale coeficientului lui Poisson pentru terenuri

| Teren                          | Valoare<br>maxima n | Valoare<br>minima n |
|--------------------------------|---------------------|---------------------|
| Argila saturata                | 0.5                 | 0.4                 |
| Argila nesaturata              | 0.3                 | 0.1                 |
| Argila nisipoasa               | 0.3                 | 0.2                 |
| Praf                           | 0.35                | 0.3                 |
| Nisip                          | 1.0                 | -0.1                |
| Nisip cu pietris folosit uzual | 0.4                 | 0.3                 |
| Loess                          | 0.3                 | 0.1                 |
| Gheata                         | 0.36                |                     |
| Beton                          | 0.15                |                     |

# Valori indicative a greutatii specifice pentru anumite roci in Kg/m<sup>3</sup>

| Roca                | Valoare minima | Valoare maxima |
|---------------------|----------------|----------------|
| Ponce               | 500            | 1100           |
| Tuf vulcanic        | 1100           | 1750           |
| Tuf calcaros        | 1120           | 2000           |
| Nisip grosier uscat | 1400           | 1500           |
| Nisip fin uscat     | 1400           | 1600           |
| Nisip fin umed      | 1900           | 2000           |
| Gresie              | 1800           | 2700           |
| Argila uscata       | 2000           | 2250           |
| Calcar moale        | 2000           | 2400           |
| Travertin           | 2200           | 2500           |
| Dolomita            | 2300           | 2850           |
| Calcar compact      | 2400           | 2700           |

| Roca      | Valoare minima | Valoare maxima |
|-----------|----------------|----------------|
| Trahit    | 2400           | 2800           |
| Profir    | 2450           | 2700           |
| Gneiss    | 2500           | 2700           |
| Serpentin | 2500           | 2750           |
| Granit    | 2550           | 2900           |
| Marmura   | 2700           | 2750           |
| Sienit    | 2700           | 3000           |
| Diorit    | 2750           | 3000           |
| Bazalt    | 2750           | 3100           |

# Valori indicative ale unghiului de frecare j, in grade, pentru roci

| Roca         | Valoare minima | Valoare maxima |
|--------------|----------------|----------------|
| Granit       | 45             | 60             |
| Dolerit      | 55             | 60             |
| Bazalt       | 50             | 55             |
| Gresie       | 35             | 50             |
| Sist argilos | 15             | 30             |
| Calcare      | 35             | 50             |
| Cuartit      | 50             | 60             |
| Marmura      | 35             | 50             |

# Valori indicative pentru modulul de elasticitate si coeficientul lui Poisson pentru roci

|                | E        |        | n    |      |
|----------------|----------|--------|------|------|
| Roca           |          |        |      |      |
|                |          |        |      |      |
| Bazalt         | 1071000  | 178500 | 0.32 | 0.27 |
| Granit         | 856800   | 142800 | 0.30 | 0.26 |
| Sist cristalin | 856800   | 71400  | 0.22 | 0.18 |
| Calcar         | 1071000  | 214200 | 0.45 | 0.24 |
| Calcar         | 856800   | 35700  | 0.45 | 0.35 |
| poros          |          |        |      |      |
| Gresie         | 428400   | 35700  | 0.45 | 0.20 |
| Sist argilos   | 214200   | 35700  | 0.45 | 0.25 |
| Beton          | Variabil |        | 0.   | 15   |

## 3 DownHole

#### 3.1 Note teoretice

#### 3.1.1 Introducere

In metoda seismica downhole (DH) este masurat timpul necesar undelor P si S pentru a se deplasa intre o sursa seismica, amplasata la suprafata solului, si receptori, aplasati in interiorul unui foraj (figura 1, 2).

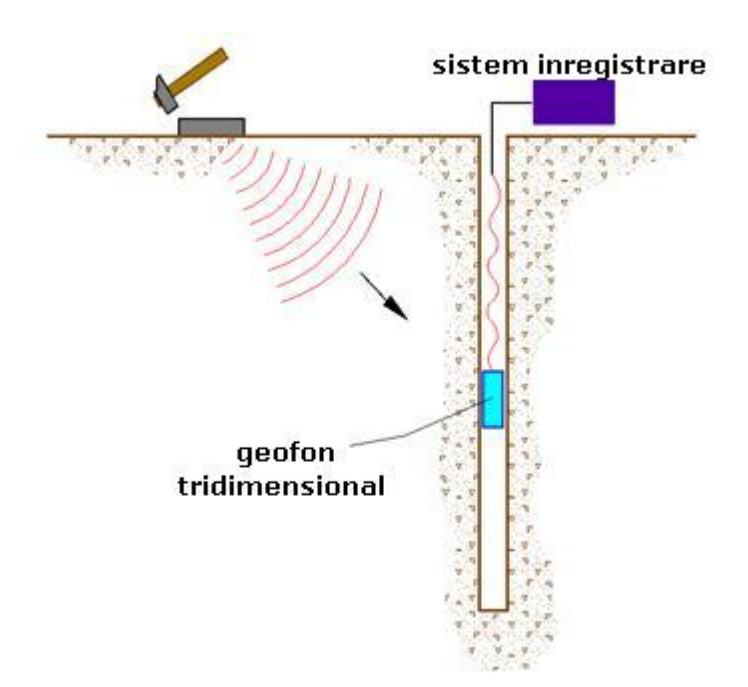

Figura 1 – Schema downhole cu un singur receptor

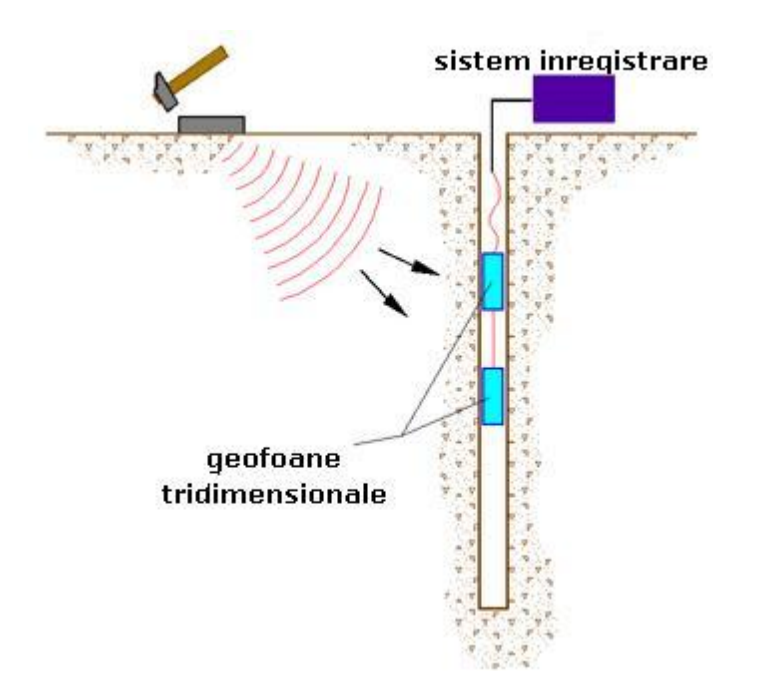

Figura 2 - Schema downhole cu doi receptori

Componentele indispensabile pentru o masuratoare DH precisa sunt:

- 1. o sursa mecanica in masura sa genereze unde elastice directionale, incarcate cu energie;
- unul sau mai multe geofoane tridimensionale, cu raspuns in frecventa corespunzatoare (4,5-14 Hz), directionale si dotate cu un sistem de ancorare in peretii forajului;
- 3. un seismograf multi-canal, capabil sa inregistreze undele in format digital si sa le inregistreze in memorie;
- 4. un convertor (trigger) amplasat in sursa, necesar pentru identificarea momentului de plecare a solicitarii dinamice de la sursa.

In timpul forarii, pentru a reduce efectul in teren, forajele sunt sustinute cu ajutorul noroiului bentonitic iar diametrul lor este mentinut la mici dimensiuni.

Forajele sunt apoi sustinute cu ajutorul tuburilor, in general din PVC, si umplute cu mortar cu retragere controlata, in general compus din apa, ciment si bentonita in proportie de 100, 30 si 5 parti. Inainte de toate este important sa va asigurati ca forajul nu are blocaje si ca tubulatura nu prezinta leziuni.

#### 3.1.2 Procedura experimentala

Sursa consta intr-o placa de aluminiu care, dupa ce s-a pregatit planul de amplasare, este asezata pe suprafata la o distanta de 1,5 - 2,5 m de foraj si orientata in directie ortogonala cu raza forajului. Sursei ii este atasat un convertor de viteza folosit ca si trigger.

Daca se dispune de doi receptori acestia sunt legati astfel incat sa impiedice rotatia relativa si sa fixeze distanta. Primul dintre cei doi receptori este racordat la o baterie de tije care permite orientarea la suprafata si deplasarea.

O data atinsa adancimea de testare, geofoanele sunt orientate astfel incat un convertor al fiecarui senzor sa fie paralel cu axa sursei (orientare absoluta).

In aceasta faza receptorii sunt fixati de peretii tubulaturii, sursa este lovita in sens vertical (pentru a genera unde de compresie P) sau lateral ( pentru a genera unde de forfecare SH) si, concomitent, incepe inregistrarea semnalelor de la trigger si receptori.

Dupa inregistrare, adancimea receptorilor este modificata si procedura experimentala repetata.

#### 3.1.3 Metoda directa

Pentru a putea interpreta incercarea down hole cu metoda directa trebuie initial corectati timpii de parcurs (t) masurati de-a lungul parcursului sursa-receptor pentru a tine cont de inclinatia parcursului undelor. Daca d este distanta de la sursa la axa forajului (figura 1), r distanta dintre sursa si senzori, z adancimea masuratorii se pot obtine timpii corectati (tcor) cu ajutorul urmatoarei formulei 1.0 de conversie:

$$t_{cor} = \frac{z}{r}t$$

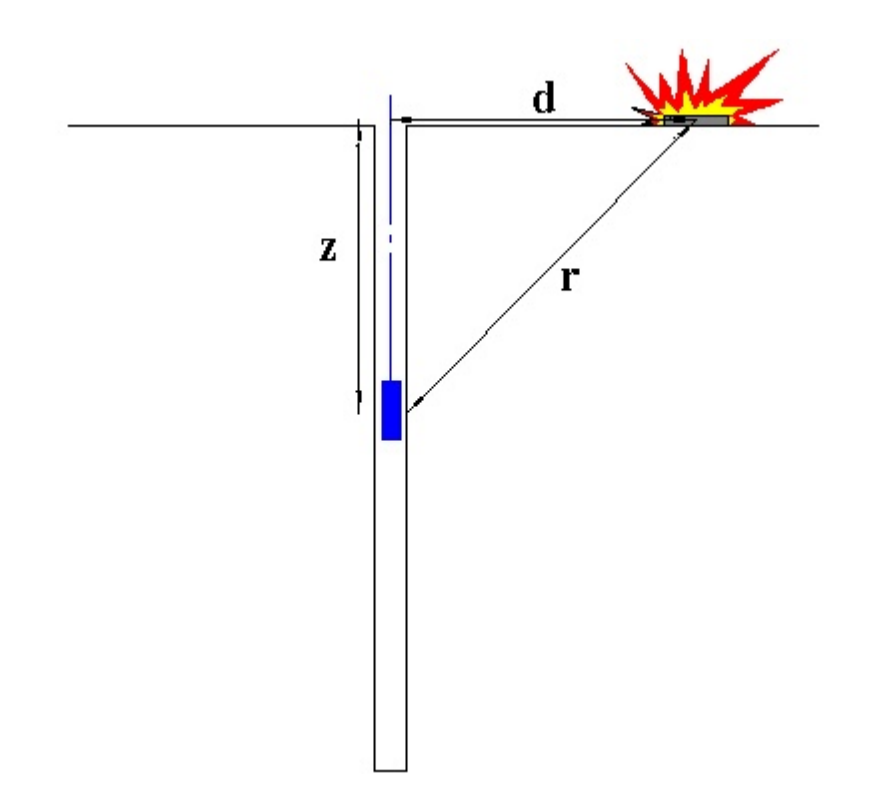

Figura 1 – Schema downhole cu metoda directa

O data calculati timpii corectati atat pentru undele P cat si pentru undele S se realizeaza graficul tcor - z astfel incat viteza medie a undelor seismice in strate omogene de teren e reprezentata de inclinatia segmentelor de dreapta de-a lungul carora se aliniaza datele experimentale (figura 2).

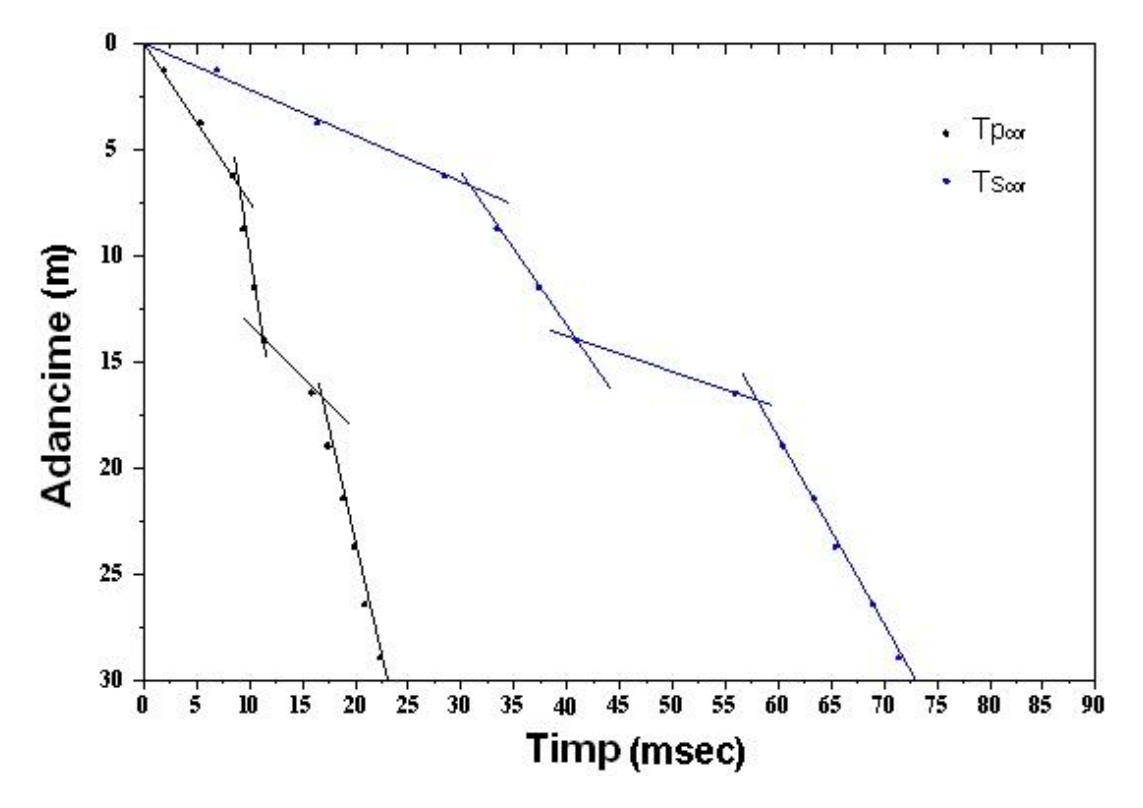

Figura 2 – Grafic timpi de parcurs

O data identificate grafic seismostratele se obtin densitatea medie, in functie de viteza si adancime, si urmatorii parametrii:

1. coeficientul lui Poisson mediu:

$$v_{mediu} = 0.5 \frac{\left(\frac{p}{v_s}\right)^2 - 2}{\left(\frac{v_s}{v_s}\right)^2 - 1}$$

2. modul de deformatie la forfecare mediu:

$$G_{mediu} = \rho \cdot v_s^2$$

3. modul de compresibilitate edometrica mediu:

$$E_{d_{mediu}} = \rho V_p^2$$

4. modulul lui Young mediu:

$$E_{mediu} = 2 \cdot \rho v_s^2 (1 + v)$$

5. modul de compresibilitate volumica mediu:

$$E_{v_{mediu}} = \rho \left( v_p^2 - \frac{4}{3} v_s^2 \right)$$

#### 3.1.4 Metoda interval

Cu metoda interval timpii de parcurs ai undei seismice se masoara intre doi receptori consecutivi (figura 1) aflati la adancimi diferite, permitand astfel imbunatatirea calitatii masuratorilor (viteza de interval).

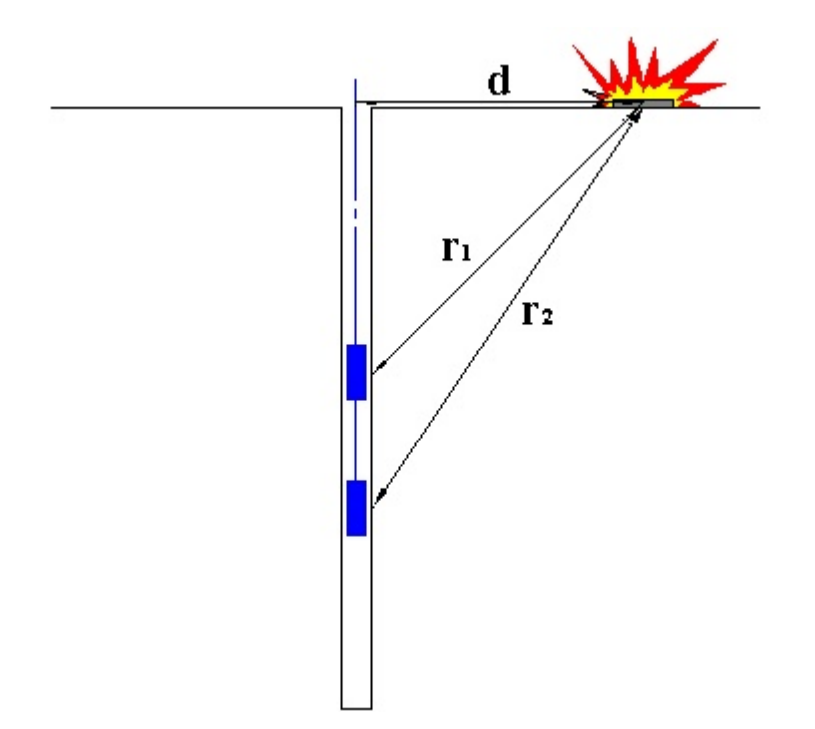

Figura 5 – Schema downhole cu metoda interval

Cand se dispunde de un singur receptor, in ipoteza in care cuplurile nu corespund unui impuls unic, valorile determinate ale vitezei sunt definite de pseudo-interval, permitand o aparenta definire mai buna a profilului vitezelor. O data obtinute masuratorile se pot calcula timpii corectati cu 1.0 si viteza interval a undelor P si S si graficul relativ (figura 6), folosind urmatoarea formula:

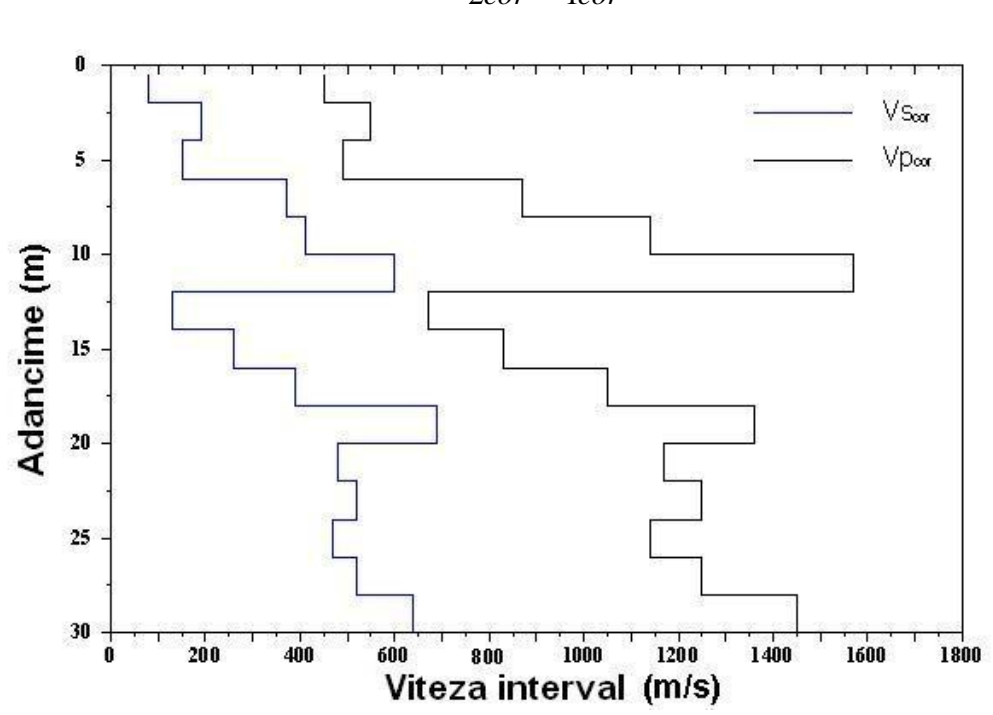

 $v_{p,s} = \frac{z_2 - z_1}{t_{2cor} - t_{1cor}}$ 

Figura 6 – Profilul vitezelor seismice cu metoda interval

Obtinute vitezele interval se calculeaza densitatea, coeficientul lui Poisson, modulul de deformatie la forfecare, modulul de compresibilitate edometrica, modulul lui Young, modulul de compresibilitate volumica pentru fiecare interval cu formulele de mai sus.

Metoda interval prezinta insa cateva limitari:

- a) nu tine cont de viteza stratelor de deasupra
- b) nu se aplica in cazul in care  $t_{2cor} < t_{1cor}$

#### 3.2 Meniu

3.2.1 Fisier

#### Nou

Creare proiect nou.

### Deschide

Deschide un proiect existent.

#### Salveaza

Salveaza datele inserate in proiectul curent.

#### Salveaza cu nume

Salveaza proiectul curent cu numele definit de utilizator.

## **Import fisier SEG2**

Permite importul datelor din fisiere seg2 generate de instrument.

### **Proiecte recente**

Vizualizeaza ultimele proiecte salvate.

#### Iesire

Iesire din program.

#### 3.2.2 Modifica

## **Copiaza imagine**

Copiaza imaginea graficului in notite.

#### 3.2.3 Vizualizare

## Vizualizare texturi

Permite vizualizarea sau ascunderea ferestrei cu texturi.

#### Zoom fereastra

Permite efectuarea zoom-ului pe portiunea de desen selectata cu mouse-ul.

## Zoom tot

Adapteaza desenul la zona de lucru.

### Deplaseaza

Deplaseaza desenul cu mouse-ul.

### Text

Permite modificarea dimensiunilor pentru caracterele graficului.

#### 3.2.4 Export

## **Tiparire raport**

Permite exportul raportului de calcul in format rtf si tiparirea lui. Raportul cuprinde o introducere teoretica, rezultatele calculelor efectuate si grafice.

## **Export DXF**

Permite exportul graficelor in format dxf.

## **Export imagine**

Exporta graficul selectat in format bmp.

## **Previzualizare tipar**

Permite previzualizarea inainte de tiparire a graficului.

#### 3.2.5 Preferinte

#### Optiuni

Permite personalizarea parametrilor de lucru precum culori pentru grafice, margini pentru tipar, etc.

#### 3.2.6 Utility

#### **Stratigrafia**

In aceasta sectiune se poate asigna si personaliza stratigrafia pentru zona de studiu.

Stratigrafia poate fi asignata direct, folosind sectiunea de input prezenta la stanga zonei de lucru, sau poate fi obtinuta plecand de la seismostratigrafia definita in timpul fazei de analiza. In acest sens este suficient sa importati datele din meniul Executa.

Fiecare strat poate fi personalizat inserand o culoare sau o textura si o descriere. Meniul de texturi este activat selectand comanda dedicata din bara de instrumente.

#### 3.3 Geoapp

# Geoapp: Cea mai mare suita web pentru calcule online

Aplica?iile prezente în GeoStru Geoapp au fost create pentru a sprijini profesioni?tii pentru solu?ionarea diverselor cazuri profesionale. Geoapp con?ine peste 40 de aplica?ii pentru: Inginerie, Geologie, Geotehnica, Geomecanica, Probe În-Situ, Geofizica, Hidrologie ?i Hidraulica.

Majoritatea aplica?iilor sunt gratuite, altele necesita un abonament lunar sau anual.

A avea un subscription înseamna:

- utilizarea applica?illor de oriunde ?i de pe orice dispozitiv;
- salvarea fi?ierelor în cloud sau PC;
- reutilizarea fi?ierelor pentru elaborari succesive;
- servicii de exportare a rapoartelor ?i diagramelor;
- notificari la lansarea noilor aplica?ii ?i integrarea acestora în abonament;
- acces la cele mai recente versiuni;
- serviciu clien?i prin Ticket.

#### 3.3.1 Sectiune Geoapp

#### General ?i inginerie, Geotehnica ?i Geologie

Printre aplica?iile prezente, o gama larga poate fi utilizata pentru **DownHole**. În acest scop, se recomanda urmatoarele aplica?ii:

- ≻ <u>Zonele seismogene</u>
- ➤ Clasificarea terenurilor SMC
- Parametri Seismici PRO

#### 3.4 Car? recomandate

#### Car?i pentru inginerie, geotehnica ?i geologie

Portal de carte: consulta?i libraria online

# • Methods for estimating the geotechnical properties of the soil

Methods for estimating the geotechnical properties of the soil: semiempirical correlations of geotechnical parameters based on in-situ soil tests.

This text is designed for all professionals who operate in the geotechnical subsurface investigation. The purpose of this text is to provide an easy reference tool relatively to the means available today.

Theoretical insights have been avoided, for which please refer to the bibliography attached, except in cases where these were considered essential for the understanding of the formulation. The reason for this is obvious: make the text as easy to read as possible.

After a brief introduction about volumetric and density relationships with the most common definitions used for soils, in the following chapters we briefly described some of the most widespread in situ geotechnical testing and correlations to derive empirically geotechnical parameters and a number of useful formulations available today in the field of Geology.

The text concludes with the inclusion of formulas used in Technical Geology, considered of daily use to those working in the sector.

The topics are intended to provide a basic understanding of the in situ geotechnical testing and evaluation of geotechnical parameters necessary to define the geotechnical model.

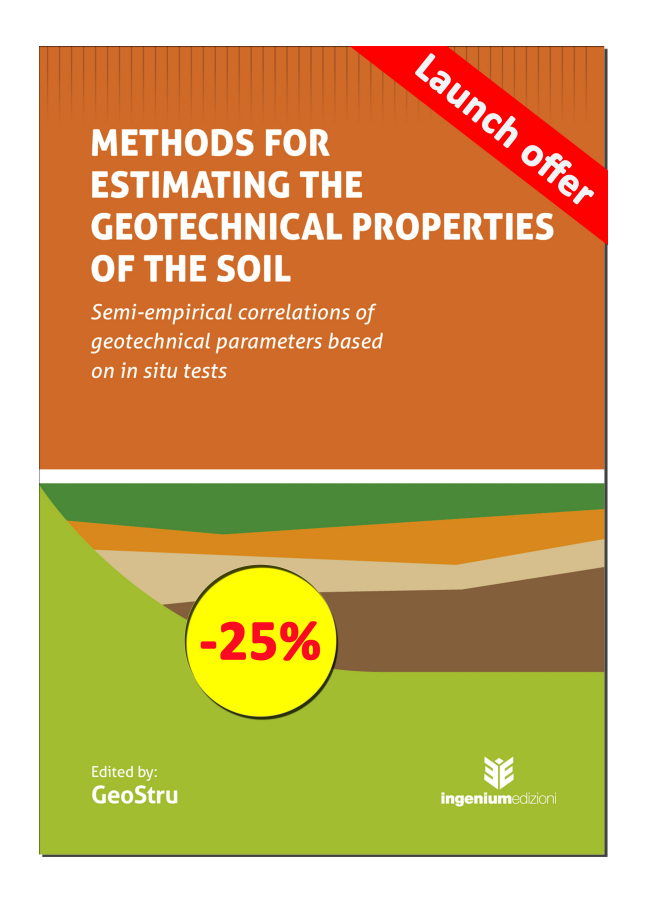

#### 3.5 Input

In sectiunea de input sunt definite toate datele de utilizat pentru cercetare. Trebuie stabiliti ca parametrii de proiect distanta dintre sursa de bataie si axa forajului, numarul de inregistrari in care a constat testul si adancimea fiecarei prelevari. Trebuie de asemenea inserat, pentru fiecare incercare, adancimea si timpul de parcurs intre sursa si receptor atat pentru unda P cat si pentru unda S. Aceste date pot fi introduse manual sau extrase din fisiere SEG2.

Se pot de asemenea utiliza comenzile copiaza / lipeste pentru a face mai facila operatiunea de inserare a datelor.

Puteti insera o descriere personalizata pentru proiect si cu click dreapta pe suprafata desenului.

#### 3.6 Output

In aceasta sectiune regasim rezumatul datelor prelucrate.

Puteti alege tipul de calcul de efectuat folosind metoda directa sau metoda interval.

In primul caz vor fi redate in tabelele din partea de jos doar valorile Tpcor si Tscor, iar in al doila caz vor fi disponibile si valorile pentru vitezele undelor, greutatea volumica, coeficientul lui Poisson, modulul de deformatie la forfecare, modulul de compresibilitate edometrica, modulul lui Young si modulul de compresibilitate volumica pentru fiecare interval de masura.

Facand click dreapta pe graficul timpilor de parcurs se poate defini o seismografie proprie asignand adancimea stratului. Aceasta adancime poate fi modificata direct pe grafic. Datele privind seismografia pot fi personalizate modificand valorile din tabelul asociat.

Langa fiecare strat sunt afisate si valorile medii ale parametrilor vp,vs , g, ni, G, Ed, E, Ev.

Daca s-a ales sistemul de calcul cu metoda interval se poate asigna o stratigrafie si plecand de la profilul de viteze interval, care se poate activa din meniul de deasupra graficului.

De asemenea, se pot asigna diferite culori si texturi seismostratelor. Texturile pot fi efectiv "trase" cu mouse-ul direct pe grafic.

## 4 Import SEG2

Aceasta sectiune a programului permite extragerea de date experimentale privind timpii de parcurs ale undelor P si S continute in fisiere SEG2 (meniu "*Fisier"* - "*Importa fisier SEG2*").

Faza preliminara a extractiei consta in definirea, pentru fiecare adancime de cercetare, a celor trei fisiere care contin datele de prelucrat.

■ Note:

Pentru a relua extragerea datelor salvate intr-un fisier nu este nevoie sa executati aceste operatiuni.

Informatiile pot fi inserate manual sau se pot importa automat din fisierele specificate de utilizator. In acest caz fisierele sunt incarcate in grupuri de cate trei in ordine alfabetica dupa conventia: primul fisier este asociat undei P, al doilea undei S1 si al treilea undei S2. Ulterior se pot specifica adancimile la care fac referire aceste fisiere.

| 1               |                           | Selectati fisierul seg2           |                                             |         |
|-----------------|---------------------------|-----------------------------------|---------------------------------------------|---------|
| p fisier SEG 2  | ▼ Numar batai unda S 2    | ▼ Tip de achizitie Geofon unic    | <ul> <li>Numãr canale per geofon</li> </ul> |         |
| Adancime<br>(m) | Fisier unda P<br>(m)      | Fisier unda S1<br>(m)             | Fisier unda S2<br>(m)                       |         |
|                 |                           |                                   |                                             |         |
|                 | In<br>d                   | nport manual<br>in fiecare fisier |                                             |         |
|                 |                           |                                   |                                             |         |
|                 |                           |                                   |                                             |         |
|                 |                           |                                   |                                             |         |
|                 |                           |                                   |                                             |         |
|                 |                           |                                   |                                             |         |
|                 |                           |                                   |                                             |         |
|                 |                           |                                   |                                             |         |
|                 |                           |                                   |                                             |         |
|                 |                           |                                   |                                             |         |
|                 | Import auto               | mat                               |                                             |         |
| Im              | nporta automat din fisier |                                   |                                             |         |
|                 |                           |                                   | OL                                          | Apulana |

Extragerea datelor poate fi efectuata separat pentru undele P si pentru undele S la fiecare adancime de referinta sau pot fi vizualizate toate undele de acelasi tip pentru un anumit canal.

| Selecteaza fisier de importat             | Selecteaza fisier de importat                                                         |
|-------------------------------------------|---------------------------------------------------------------------------------------|
| Amplificare Y 1                           | Amplificare Y 1                                                                       |
| Interval inregistrari 1                   | Interval inregistrari 1                                                               |
| Normalizare înregistrări                  | Normalizare înregistrări                                                              |
| Elimina offset                            | Elimina offset                                                                        |
| Timp Tp     Timp Ts       Extragere timpi | Timp Tp Timp Ts Extragere timpi Adancime r [m] Inversie faza niciuna r Filter Executa |
| Prelucrare comparativa                    | Prelucrare comparativa                                                                |
| Tipologie Unda P                          | Tipologie Unda P                                                                      |
| Canal n°                                  | Canal n°                                                                              |
| Executa                                   | Executa                                                                               |
| N° Adanc. (m) Tp (sec) Ts (sec)           | N° Adanc. (m) Tp (sec) Ts (sec)                                                       |

In primul caz trebuie specificata adancimea la care se efectueaza testul si tipul de extragere de efectuat. Pentru analiza timpului Tp este reprezentata doar unda P din fisierul specific, in timp ce pentru timpul Ts sunt reprezentate in paralel undele S drepte si stangi pentru fiecare canal de inregistrare al geofonului. Undele S sunt vizualizate suprapuse pentru a permite utilizatorului sa identifice cat mai usor punctul de inversie de faza. Aceasta tipologie de extragere poate fi efectuata si inversand unsa S1 sau S2, in acest caz fiind determinata si suma celor doua inregistrari. timpul analizei grafice este vizualizata valoarea In temporala corespunzatoare pozitiei mouse-ului pe desen. Pentru a selectiona timpul de utilizat in proiect este suficient sa faceti click dreapta pe valoarea aleasa si apoi click pe optiunea "Selecteaza timp" din meniu. O noua fereastra va permite imbunatatirea alagerii inserand si masuratoarea de

In cazul in care doriti sa faceti analiza comparativa puteti alege sa reprezentati toate undele corespunzatoare unui canal alegand intre unda P, unda S1, unda S2 sau unda S1 si S2 suprapuse.

referinta pentru acea inregistrare.

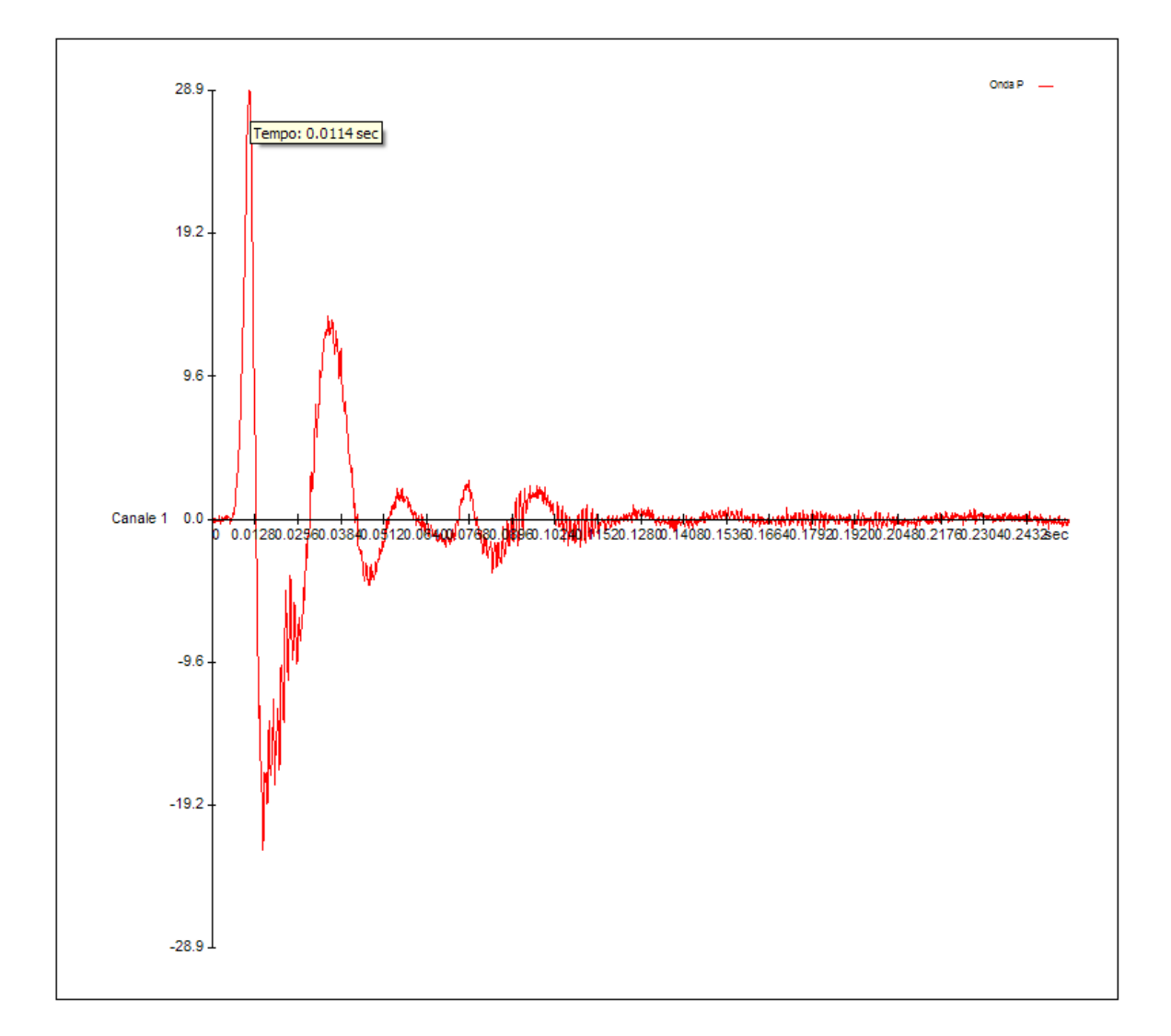

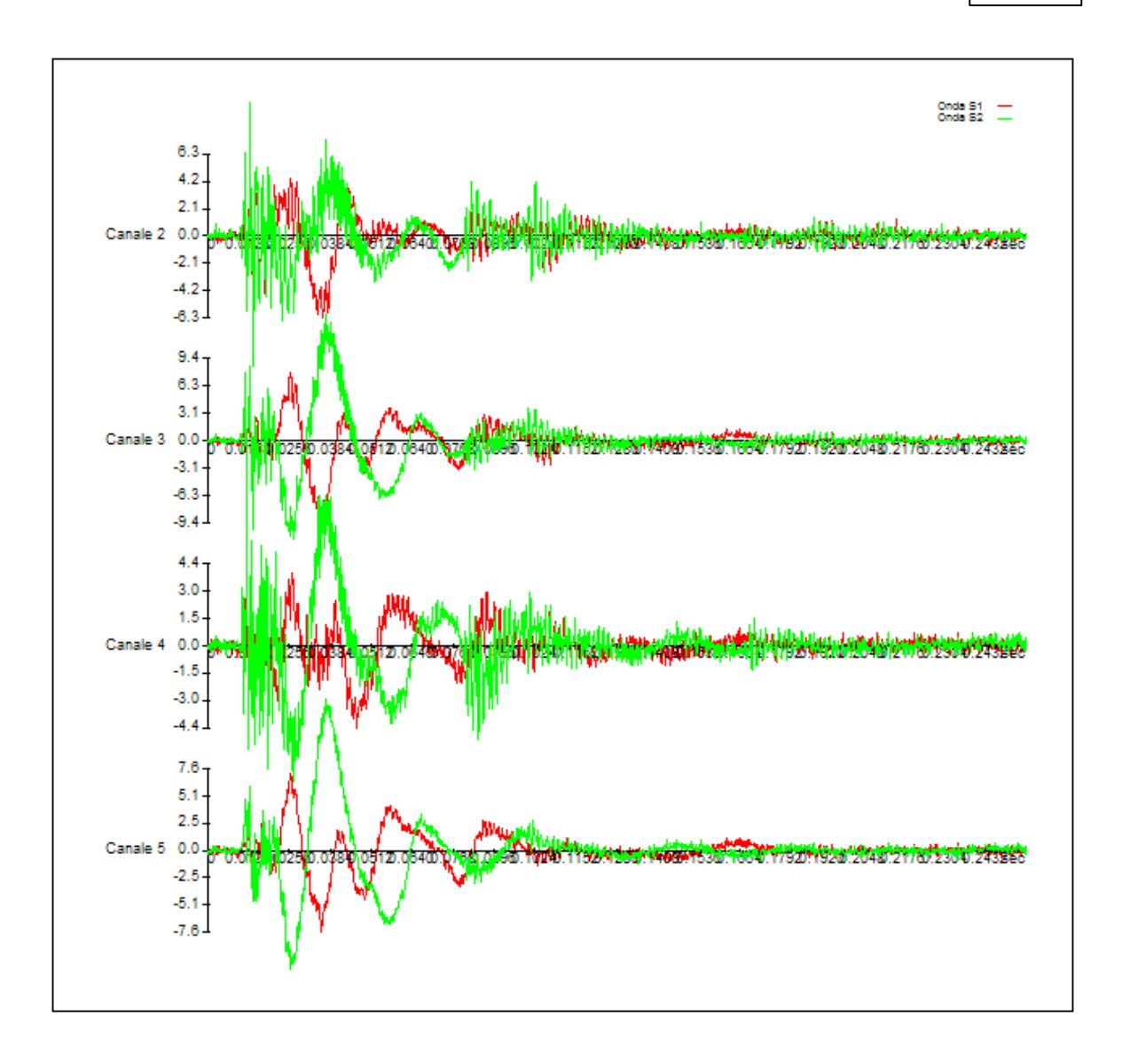

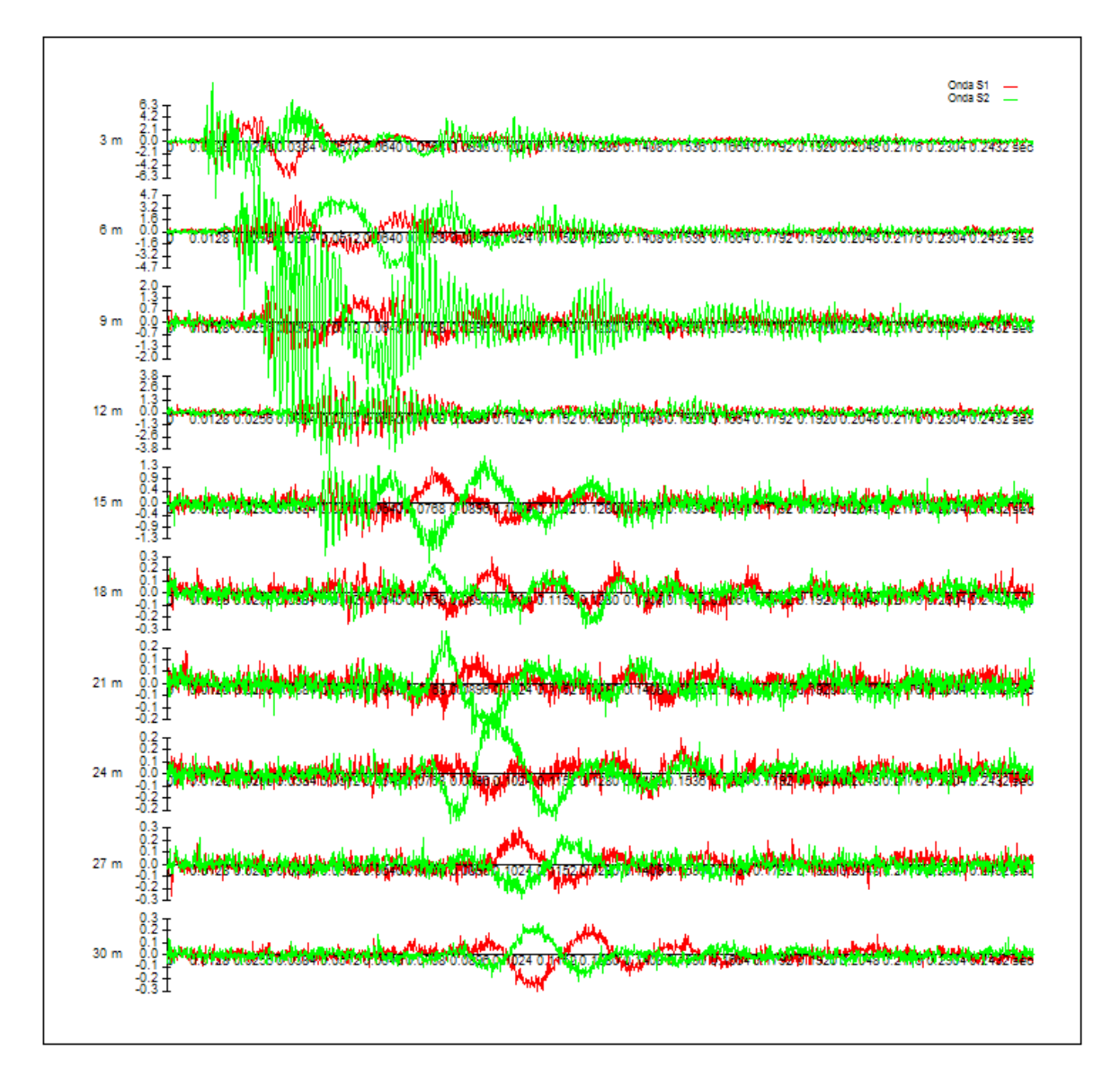

Meniul "*Avansate*" furnizeaza informatiile aprofundate pentru fisierele seg2 cu detalii privind atat instrumentul cat si inregistrarile individuale. Din acest meniu pot fi excluse canalele cate nu trebuie luate in considerare pentru a determina timpii de parcurs Ts.

Selectiile sunt grupate in forma tabelara la stanga ferestrei de lucru.

La sfarsitul cercetarii comanda "*Exporta*" din maniul "*Fisier*" pregateste datele culese pentru prelucrare. Acestea sunt inserate in panoul "*Input date*" din programul principal.

Importul datelor poate fi suspendat si reluat mai tarziu folosind comenzile "*Salveaza*" si "*Deschide*" din meniul "*Fisier*".

27